# **KAD** Wholesale

helps you create special discounted tags for each wholesale customer group. As well as set an order minimum amount or a minimum order quantity. Discounted tags can mix and in this case app has an option for you to choose what discount you would like to apply, the smallest or the largest. Set up assistant will take you step by step though the setting and testing process. And just like that you can start you wholesale business!

## **Application is FREE**

### Features

#### Create wholesale tags

- 1. Go to the "Wholesale tag" tab
- 2. Click "Create wholesale tag"
- 3. Fill all the fields
  - Name of the tag must the customers group tag
  - Value of the discount that you'd like these customers to get
  - Apply this tag to all the products/collections or specific products in your store
  - Serch for required items by name or open dropdown list with the "Browse" button
- 4. Click "Create"

#### Set cart limits

\*Optional settings for wholesale tag which adjust cart limits for customers, who would like to get a wholesale discount.

- 1. Minimum value is an amount that must be reached in the customer's cart
- 2. Minimum total items is a products quantity that customer must add into the cart

#### **Choose dominant discount**

1. Go to the "Settings" tab 2. Find "In case of crossing discounts, apply the smallest one", where the word "smallest" is a switcher that can be changed to the "largest".